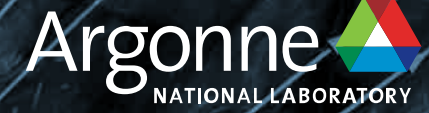

# SambaNova DataScale SN30: Getting Started

Bill Arnold ALCF arnoldw@anl.gov

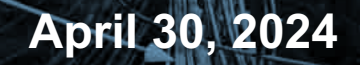

### **OVERVIEW**

- System Overview
- Account access
- Steps to Login
- Environment setup
- Workflow
- Example programs

### SambaNova Datascale SN30

https://www.alcf.anl.gov/alcf-ai-testbed

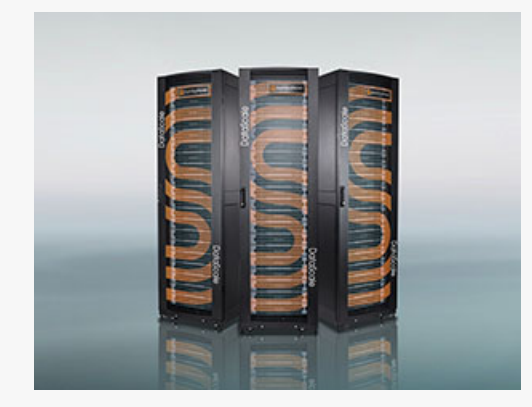

SambaNova Datascale SN30

- 4 Racks
- 8 nodes of SN30
- 8 RDUs or 4 XRDUs per node
- 8 Tiles per RDU
- Group of 4 tiles
  - 3 Argonne Leadership Computing Facility

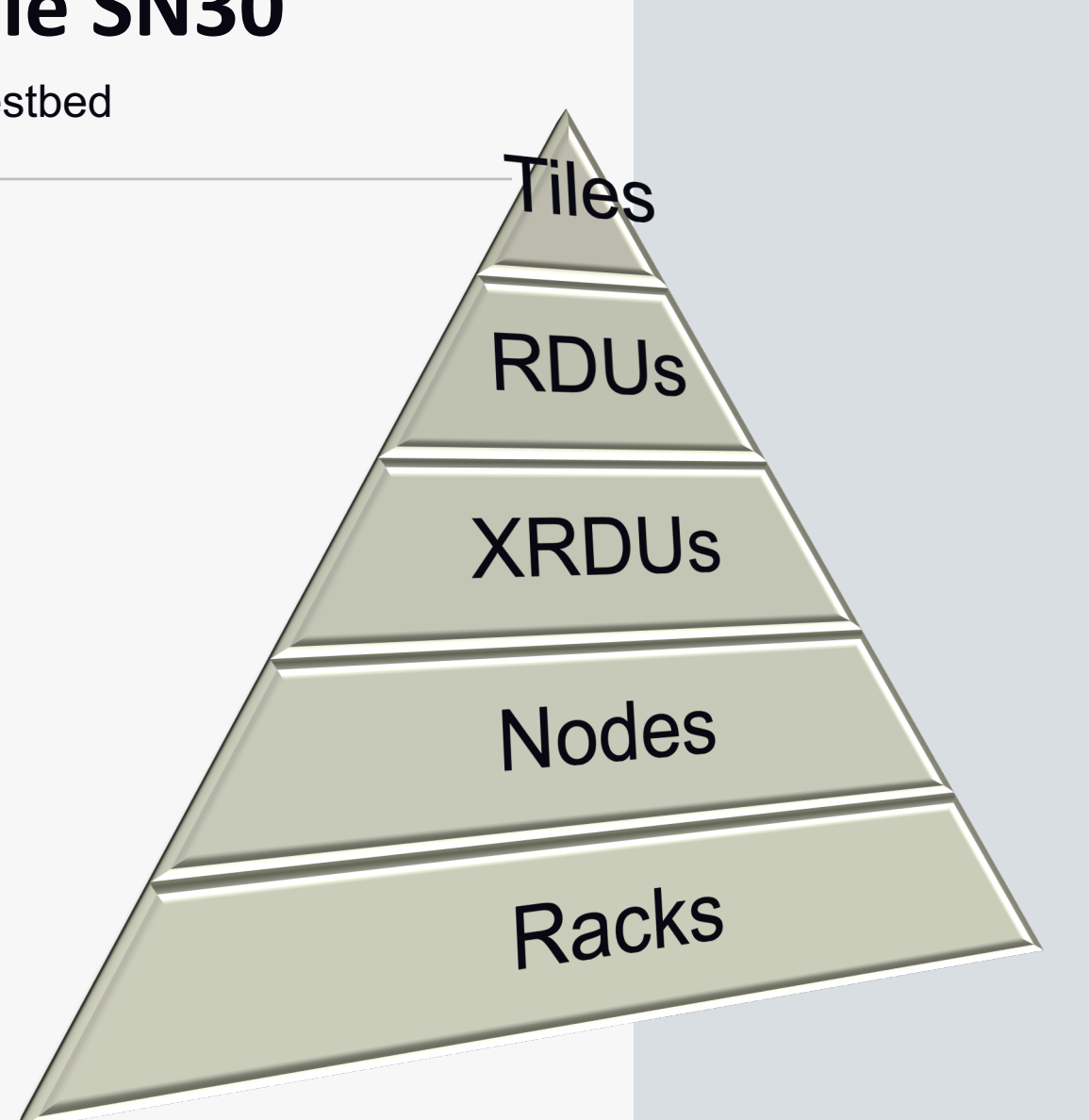

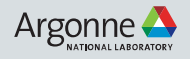

### SambaNova Datascale SN30

https://www.alcf.anl.gov/alcf-ai-testbed

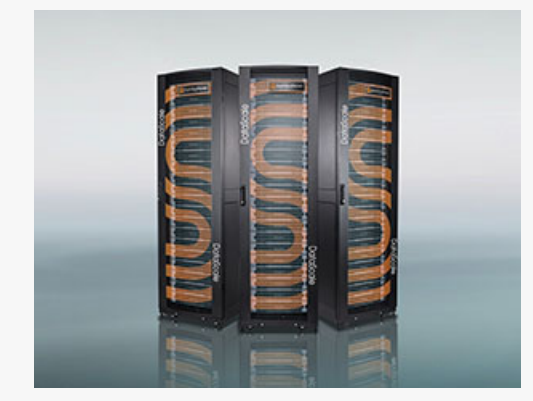

SambaNova Datascale SN30

- 4 Racks
- 8 nodes of SN30
- 8 RDUs or 4 XRDUs per node
- 8 Tiles per RDU
- Group of 4 tiles
  - 4 Argonne Leadership Computing Facility

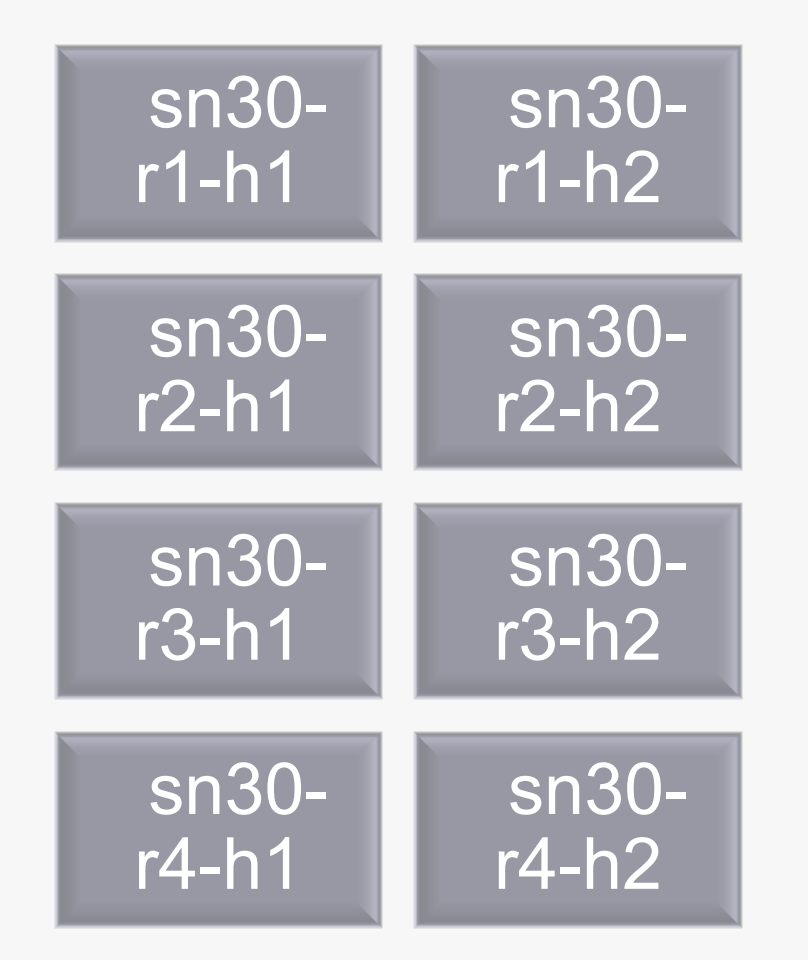

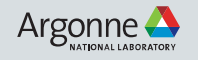

#### **ACCOUNT ACCESS**

#### • Step 1 : Request for an ALCF account

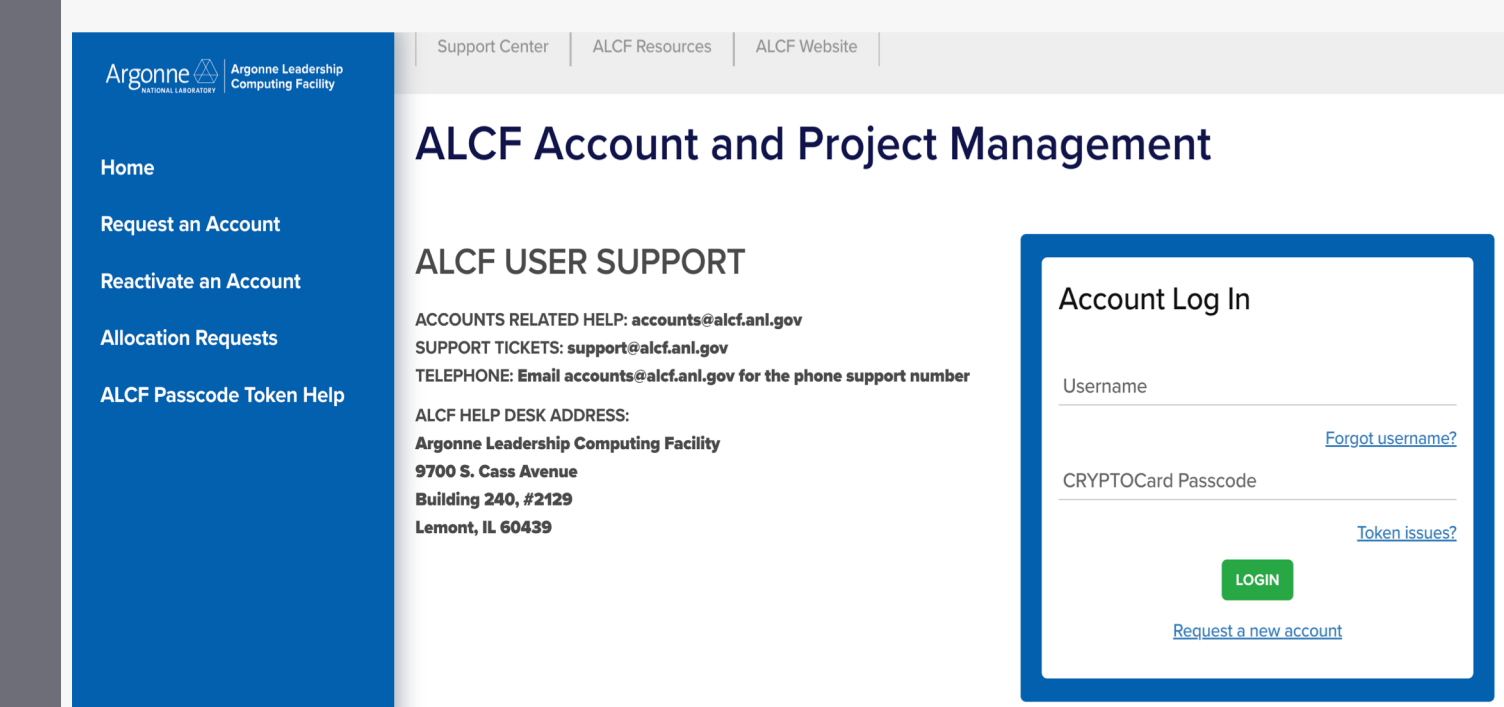

Request an ALCF account on our <u>accounts page.</u> (https://accounts.alcf.anl.gov)

Need an active project account.

Help: accounts@alcf.anl.gov

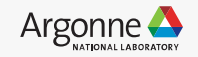

#### **ACCOUNT ACCESS**

#### • Step 2 : Request to Join project

| Home<br>Accounts ~<br>Projects & Resources ~<br>Join project            | Join project<br>Request to become a team member of an existing project. |                                             |              |  |  |  |  |  |
|-------------------------------------------------------------------------|-------------------------------------------------------------------------|---------------------------------------------|--------------|--|--|--|--|--|
| Request and view systems<br>Manage UNIX Groups<br>Request an Allocation | Available Projects                                                      |                                             |              |  |  |  |  |  |
|                                                                         | Click on the name of the project                                        | to add and remove proxies and team members. |              |  |  |  |  |  |
|                                                                         | sn_                                                                     | Filter by Title                             | Filter by PI |  |  |  |  |  |
|                                                                         | Project Name ^                                                          | Title \$                                    | PI \$        |  |  |  |  |  |
|                                                                         | sn_training SambaNova Training Venkatram Vishwanath                     |                                             |              |  |  |  |  |  |
|                                                                         | 1 total                                                                 |                                             |              |  |  |  |  |  |

Join project under "sn\_training".

#### Request and view systems

Request to use additional systems.

| Available Resources | $\frown$   |
|---------------------|------------|
| Current:            | sambanova, |
|                     |            |

## Check for "sambanova" under Request and view systems

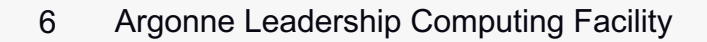

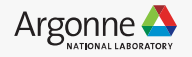

### **Connection and Login**

• Step 3 : Login to SN30 node.

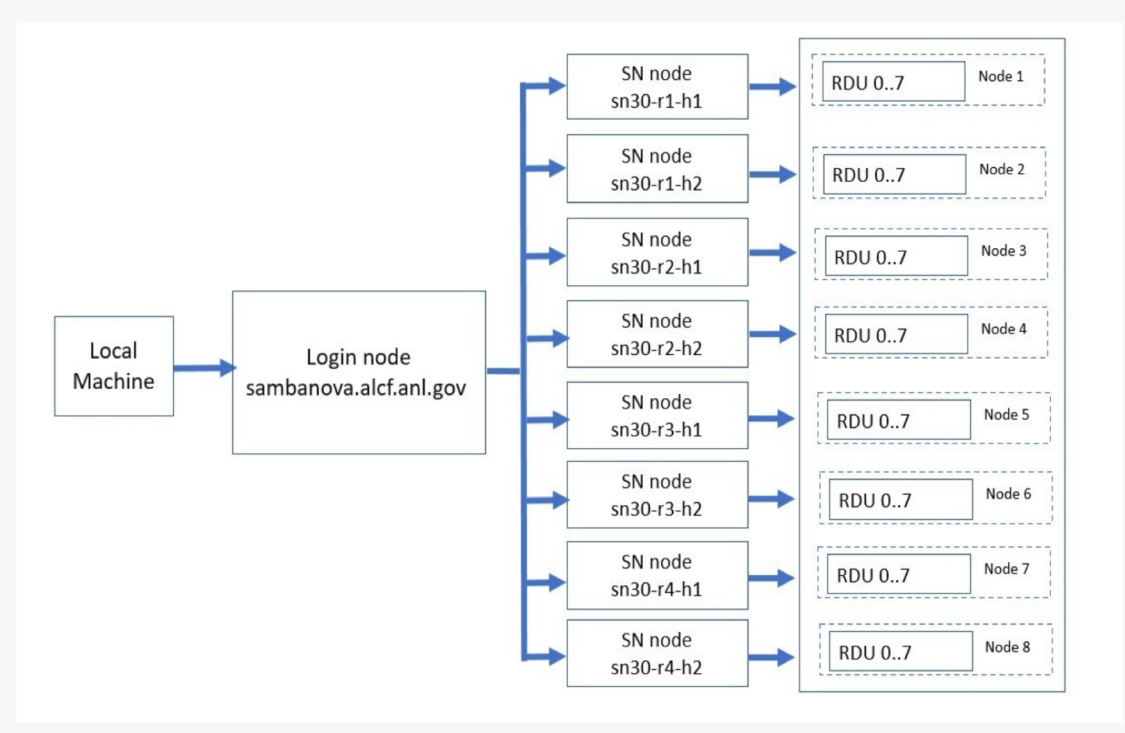

From local machine to login node :

ssh ALCFUserID@sambanova.alcf.anl.gov
Password: < MobilePASS+ code >

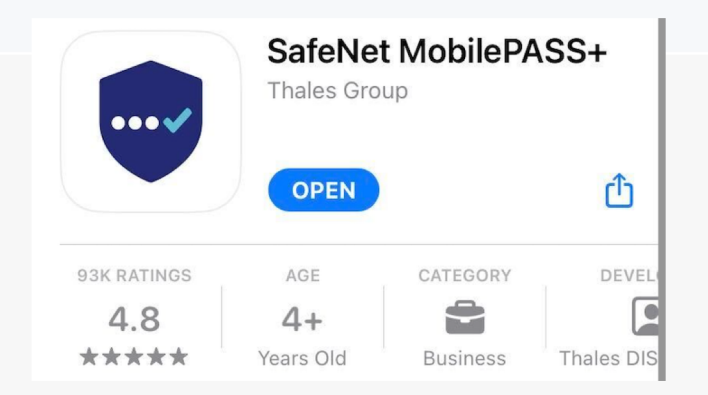

#### From login node to a SN30 node :

ALCFUserId@sm-login-1:~\$ ssh sn30-r1-h1

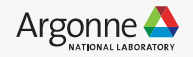

### **Environment setup**

- SDK (SambaFlow software stack and the associated environmental variables) is set up at login.
- Pre-built environments under /opt/sambaflow/apps/

• Create new virtual environment and install packages

python -m venv --system-site-packages my\_env
source my\_env/bin/activate

python3 -m pip install <package>

./recommender/dlrm/venv ./recommender/deepinterest/venv ./recommender/ncf/venv ./starters/lenet/venv ./starters/upscalenet/venv ./starters/mlp/venv ./starters/ffn\_mnist/venv ./starters/power pca/venv ./starters/logreg/venv ./micros/venv ./nlp/tapas/venv ./nlp/data\_processing/venv ./nlp/transformers\_on\_rdu/blocksparse/venv ./nlp/transformers\_on\_rdu/genslm/venv ./nlp/transformers\_on\_rdu/gpt13b/venv ./nlp/transformers\_on\_rdu/venv ./speech/speaker\_diarization/venv ./speech/hubert/venv ./image/deepvit/venv ./image/object\_detection/venv ./image/segmentation\_3d/venv ./image/segmentation/venv ./image/classification/venv

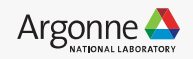

### Workflow

#### Compile

- Model compilation and '.pef 'generation.
- Maps the compute and memory resources required to run an application on RDUs
- Re-compile only when model parameters change.
- Significant compile times for large models.

srun python lenet.py compile -b=1 --pef-name="lenet" --output-folder="pef"

- Run
  - Model trained on RDU using the ".pef" generated as part of compile process and the training dataset.

srun python lenet.py run --pef="pef/lenet/lenet.pef"

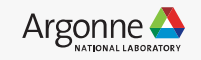

### **Example programs**

/opt/sambaflow/apps/

| drwxr-xr-x 7 root roo | t 4096 Mar 27 04:15          | image       | drwxr-xr-x 8 root root 4096 Mar 27 04:15 deepvit          |
|-----------------------|------------------------------|-------------|-----------------------------------------------------------|
| drwxr-xr-x 5 root roo | t 4096 Mar 27 04:16          | nlp         | drwxr-xr-x 5 root root 4096 Mar 27 04:15 object_detection |
| drwxr-xr-x 6 root roo | t 4096 Mar 27 04:17          | micros      | drwxr-xr-x 5 root root 4096 Mar 27 04:15 classification   |
| drwxr-xr-x 5 root roo | t 4096 Mar 27 04:17          | recommender | drwxr-xr-x 8 root root 4096 Mar 27 04:16 segmentation 3d  |
| drwxr-xr-x 4 root roo | t 4096 Mar 27 04 <b>:</b> 17 | speech      | drwxr-xr-x = 5 root root (006 Mar 27 21:00 segmentation   |
| drwxr-xr-x 8 root roo | t 4096 Mar 27 04:18          | starters    |                                                           |

#### • /data/ANL/scripts

| -rwxrwxr-x | 1 root   | SambaNova_Deployment | 4284 Mar | 31 3 | 18:13          | Gpt1.5B_compile.sh                   |
|------------|----------|----------------------|----------|------|----------------|--------------------------------------|
| -rwxrwxr-x | 1 nobody | SambaNova_Deployment | 4391 Mar | 31 3 | 18:13          | <pre>Gpt1.5B_compile_single.sh</pre> |
| -rwxrwxr-x | 1 root   | SambaNova_Deployment | 4491 Mar | 31 3 | 18:13          | Gpt1.5B_run.sh                       |
| -rwxrwxr-x | 1 root   | SambaNova_Deployment | 4658 Mar | 31 3 | 18:13          | Gpt1.5B.sh                           |
| -rwxrwxr-x | 1 nobody | SambaNova_Deployment | 2160 Mar | 31 3 | 18 <b>:</b> 14 | Stream-DDR-BW.sh                     |
| -rwxrwxr-x | 1 root   | SambaNova_Deployment | 2183 Mar | 31 3 | 18 <b>:</b> 14 | Stream-Host-BW.sh                    |
| -rwxrwxr-x | 1 root   | SambaNova_Deployment | 2732 Mar | 31 3 | 18 <b>:</b> 14 | Unet3D-512.sh                        |
| -rwxrwxr-x | 1 root   | SambaNova_Deployment | 2935 Mar | 31 3 | 18 <b>:</b> 14 | Unet3d.sh                            |
| -rwxrwxr-x | 1 root   | SambaNova_Deployment | 2283 Mar | 31 : | 18:14          | Uno.sh                               |

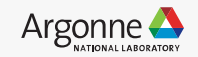

### **Example program - mnist**

- Path : "/opt/sambaflow/apps/starters/ffn\_mnist <u>\*Note : Make a copy of the apps directory into the home</u> <u>directory.</u>
- Activate the environment.

source /opt/sambaflow/apps/starters/ffn\_mnist/venv/bin/activate

• Compile and Run

srun python ffn\_mnist.py compile -b 1 --pef-name="ffn\_mnist" --mac-v2
srun python ffn\_mnist.py run -b 1 -p out/ffn\_mnist/ffn\_mnist.pef

• See https://docs.alcf.anl.gov/ai-testbed/sambanova/example-programs/

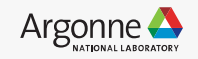

### **Example program – multinode**

- Runs multiple instances of training on multiple tiles / RDUs / nodes in a dataparallel fashion.
- Gradient accumulation on the RDU.
- Refer example :
  - /data/ANL/scripts/Unet2d.sh
  - /data/ANL/scripts/unet\_batch.sh
  - <u>https://docs.alcf.anl.gov/ai-testbed/sambanova/example-multi-node-programs/multi-node-programs/</u>
- Environmental Variables
- OMP\_NUM\_THREADS (8/16/32)
- SF\_RNT\_NUMA\_BIND (2)
- SF\_RNT\_FSM\_POLL\_BUSY\_WAIT (1)
- SF\_RNT\_DMA\_POLL\_BUSY\_WAIT (1)
- SAMBA\_CCL\_USE\_PCIE\_TRANSPORT (1)

12 Argonne Leadership Computing Facility

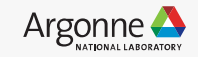

### **Example program – multinode**

#### For single instance run :

./Unet2d.sh compile <image size> <batch\_size> <num of instances> <RunID> ./Unet2d.sh run <image size> <batch\_size> <num of instances> <RunID>

./Unet2d.sh compile 256 256 1 unet2d\_single\_compile ./Unet2d.sh run 256 256 1 unet2d\_single\_run

#### For multi instance run :

./Unet2d.sh pcompile <image size> <batch\_size> <num of instances> <RunID>
./Unet2d.sh prun <image size> <batch\_size> <num of instances> <RunID>

./Unet2d.sh pcompile 256 256 8 unet2d\_8inst\_pcompile ./Unet2d.sh prun 256 256 8 unet2d\_8inst\_prun

Note : Run the scripts after copying to your home directory

13 Argonne Leadership Computing Facility

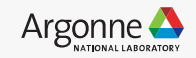

### **Example program – multinode**

#### Activate environment

source /opt/sambaflow/apps/image/segmentation/venv/bin/activate

#### Compile

python /opt/sambaflow/apps/image/segmentation/compile.py compile --mac-v2 --in-channels=3 --inwidth=\${2} --in-height=\${2} --batch-size=\${BS} --enable-conv-tiling --num-tiles=4 --pefname=unet\_train\_\${BS}\_\${2}\_NP\_\${NUM\_TILES} --data-parallel -ws 2 --output-folder=\${OUTDIR}

• Run

sbatch --gres=rdu:1 --tasks-per-node \${NP} --nodes 1 --nodelist \$(hostname) --cpus-per-task=\${cpus}
\$(pwd)/unet\_batch.sh \${NP} \${NUM\_WORKERS} \${BS} \${2} \${5}

srun --mpi=pmi2 python /opt/sambaflow/apps/image/segmentation//hook.py run --datacache=\${CACHE\_DIR} --data-in-memory --num-workers=\${NUM\_WORKERS} --enable-tiling --minthroughput 395 --in-channels=3 --in-width=\${IM} --in-height=\${IM} --init-features 32 --batch-size=\${BS} -epochs 10 --data-dir \${DS} --log-dir log\_dir\_unet\_\${IM}\_\${BS}\_\${NP} --data-parallel --reduce-on-rdu -pef=\${OUTDIR}/unet\_train\_\${BS}\_\${IM}\_NP\_4/unet\_train\_\${BS}\_\${IM}\_NP\_4.pef

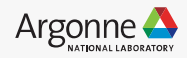

### **Utility commands**

**srun / sbatch** : Run individual Python scripts in parallel with other scripts on cluster assigned by Slurm.

srun --nodelist=sn30-r1-h1 python lenet.py compile -b=1 --pef-name="lenet" --output-folder="pef"

squeue : Check the scheduled jobs

| @sn30-r1-h1:~\$ squeue | 9        |        |        |                        |
|------------------------|----------|--------|--------|------------------------|
| JOBID PARTITION        | NAME     | USER S | T TIME | NODES NODELIST(REASON) |
| 14340 sambanova        | a python |        | R 0:06 | 1 sn30-r1-h1           |

**sntilestat** : Check the process on each tile / node.

|                      | <b>•</b> • • • • • |        |        |        |        |          |        |
|----------------------|--------------------|--------|--------|--------|--------|----------|--------|
| /@sn30-r1-h1:~       | \$ snti.           | lestat |        |        |        |          |        |
| TILE                 | %idle              | %exec  | %pload | %aload | %chkpt | %quiesce | PID    |
| /XRDU_0/RDU_0/TILE_0 | 82.7               | 3.7    | 10.7   | 2.9    | 0.0    | 0.0      | 492994 |
| /XRDU_0/RDU_0/TILE_1 | 83.0               | 2.9    | 11.2   | 3.0    | 0.0    | 0.0      | 492994 |
| /XRDU_0/RDU_0/TILE_2 | 83.9               | 2.7    | 10.9   | 2.4    | 0.0    | 0.0      | 492994 |
| /XRDU_0/RDU_0/TILE_3 | 82.3               | 3.5    | 11.3   | 2.9    | 0.0    | 0.0      | 492994 |
| /XRDU_0/RDU_0/TILE_4 | 83.9               | 2.4    | 10.9   | 2.7    | 0.0    | 0.0      | 492994 |
| /XRDU_0/RDU_0/TILE_5 | 84.2               | 1.5    | 11.2   | 3.1    | 0.0    | 0.0      | 492994 |
| /XRDU_0/RDU_0/TILE_6 | 84.1               | 1.1    | 11.7   | 3.1    | 0.0    | 0.0      | 492994 |
| /XRDU_0/RDU_0/TILE_7 | 83.8               | 2.0    | 12.0   | 2.2    | 0.0    | 0.0      | 492994 |
| /XRDU_0/RDU_1/TILE_0 | 100.0              | 0.0    | 0.0    | 0.0    | 0.0    | 0.0      |        |
| /XRDU_0/RDU_1/TILE_1 | 100.0              | 0.0    | 0.0    | 0.0    | 0.0    | 0.0      |        |

#### sinfo, scancel

#### USER COMMAND

/opt/sambaflow/apps/starters/ffn\_mnist/venv/bin/py /opt/sambaflow/apps/starters/ffn\_mnist/venv/bin/py /opt/sambaflow/apps/starters/ffn\_mnist/venv/bin/py /opt/sambaflow/apps/starters/ffn\_mnist/venv/bin/py /opt/sambaflow/apps/starters/ffn\_mnist/venv/bin/py /opt/sambaflow/apps/starters/ffn\_mnist/venv/bin/py /opt/sambaflow/apps/starters/ffn\_mnist/venv/bin/py /opt/sambaflow/apps/starters/ffn\_mnist/venv/bin/py /opt/sambaflow/apps/starters/ffn\_mnist/venv/bin/py

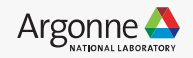

### Important directory paths and links

- Sambaflow models path : /opt/sambaflow/apps/
- Model scripts : /data/ANL/scripts/
- Important datasets : /software/sambanova/dataset/
- /software /projects
- Al Testbed User Guide
- <u>Sambanova Documentation</u>.
- <u>SambaTune</u>.

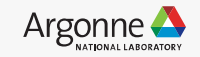

#### **Allocation programs**

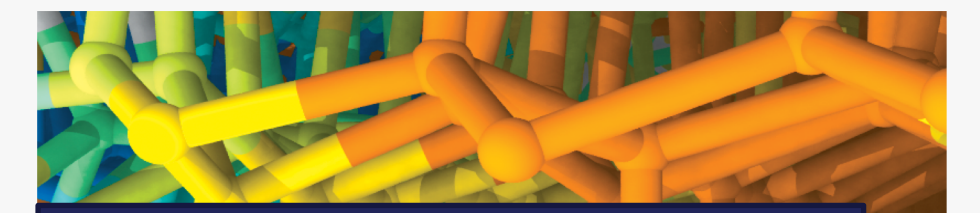

Director's Discretionary (DD) awards support various project objectives from scaling code to preparing for future computing competition to production scientific computing in support of strategic partnerships. SN30 system is available for Director's Discretionary (DD) allocations and NAIRPilot program.

**Allocation Request Form** 

17 Argonne Leadership Computing Facility

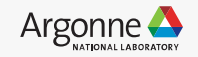

## THANK YOU

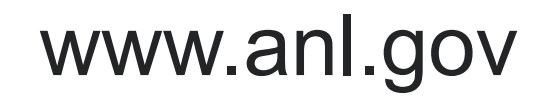

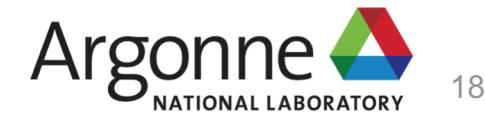

### BACKUP

www.anl.gov

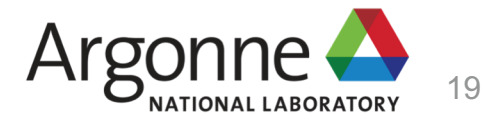

#### **ACCOUNT ACCESS**

Support Center ALCF Resources ALCF Website

ALCF USER SUPPORT

SUPPORT TICKETS: support@alcf.anl.gov

Argonne Leadership Computing Facility

ALCF HELP DESK ADDRESS:

9700 S. Cass Avenue Building 240, #2129 Lemont, IL 60439

ACCOUNTS RELATED HELP: accounts@alcf.anl.gov

TELEPHONE: Email accounts@alcf.anl.gov for the phone support number

**ALCF Account and Project Management** 

#### • Step 2 : Request for an ALCF account

Argonne 🕰 Argonne Leadership Computing Facility

Home

**Request an Account** 

**Reactivate an Account** 

**Allocation Requests** 

ALCF Passcode Token Help

| ſ | Account Log In        |
|---|-----------------------|
|   | Username              |
|   | Forgot username?      |
|   | CRYPTOCard Passcode   |
|   | Token issues?         |
|   | LOGIN                 |
|   | Request a new account |
|   |                       |

Request an ALCF account on our <u>accounts page.</u>

Need an active project account.

Help: accounts@alcf.anl.gov

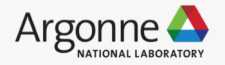

#### **ACCOUNT ACCESS**

#### • Step 2 : Request for an ALCF account

| Home<br>Accounts ~<br>Projects & Resources ~<br>Join project            | Join project<br>Request to become a team member of an existing project. |                                                  |                                              |  |  |
|-------------------------------------------------------------------------|-------------------------------------------------------------------------|--------------------------------------------------|----------------------------------------------|--|--|
| Request and view systems<br>Manage UNIX Groups<br>Request an Allocation |                                                                         |                                                  |                                              |  |  |
|                                                                         | sn_l<br>Project Name ^<br>sn. training<br>1 total                       | Filter by Title<br>Title :<br>SambaNova Training | Filter by Pl<br>Pl 0<br>Venkatram Vishwanath |  |  |

#### Join project under "sn\_training".

#### Request and view systems

Request to use additional systems.

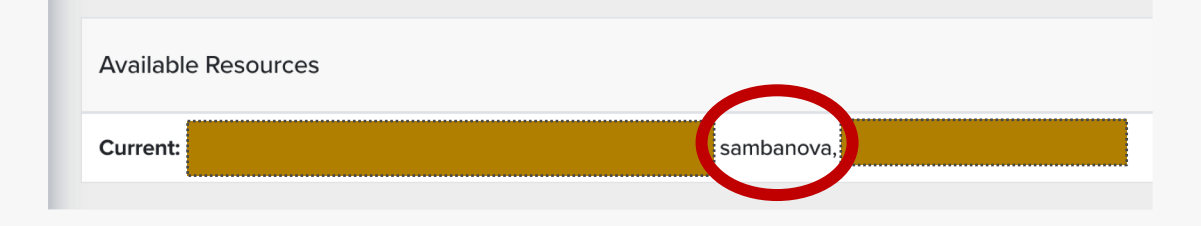

## Check for "sambanova" under Request and view systems

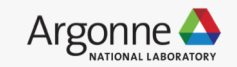

#### **Connection and Login**

#### • Step 3 : Login to SN30 node.

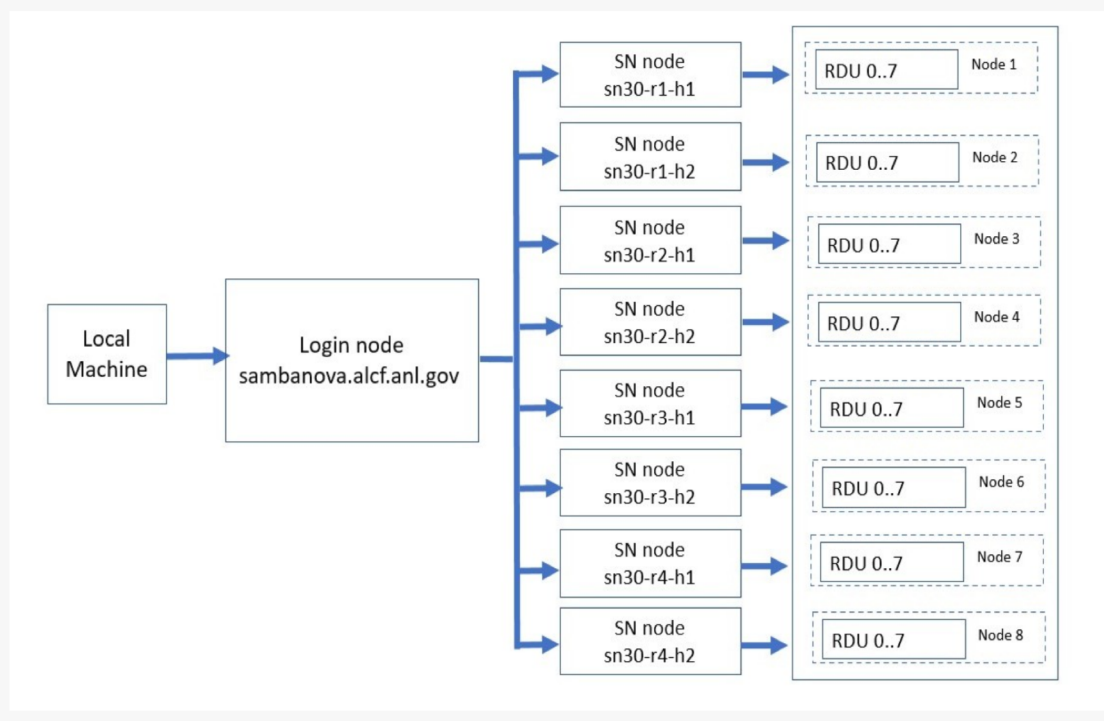

From local machine to login node :

ssh ALCFUserID@sambanova.alcf.anl.gov
Password: < MobilePASS+ code >

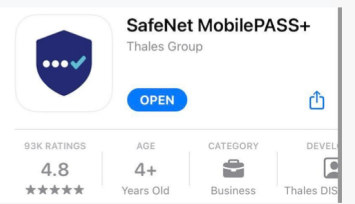

From login node to a SN30 node :

ALCFUserId@sm-login-1:~\$ ssh sn30-r1-h1

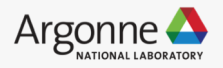